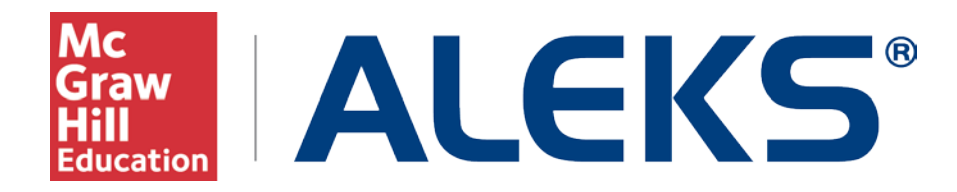

# MH Campus: Instructor and Course Pairing

This document describes the instructor and course pairing workflow.

### What is MH Campus?

MH Campus is an integration service that allows instructors using a Learning Management System (LMS) such as Canvas to enable single sign-on (SSO) and gradebook synchronization between their LMS and McGraw-Hill Education learning tools and content. Though there is no charge to the institution or the instructor for the integration service or content, students may be required to purchase a license to access some materials. Consult your McGraw-Hill Education sales rep for additional details.

#### What will this document cover?

This document provides an example of how an instructor can pair their Canvas account such as with their account in ALEKS. It will also cover course pairing – a way for an instructor to match their Canvas courses with ALEKS courses.

NOTE: The integration between Canvas and MH Campus is outside the scope of this document and would have been done by an administrator at the school in conjunction with McGraw-Hill Education. The steps for the initial link between MH Campus and ALEKS will be covered in the institution workflow documentation.

#### What does it mean to pair an instructor?

The word "pair" is used to describe the mechanism used to align two items, such as two accounts on different platforms. For example, an instructor using Canvas can pair an account to ALEKS so that it would not be necessary to remember separate login names and passwords for each system. The instructor has a Single Sign-On (SSO) by going from Canvas to MH Campus, and then to ALEKS.

#### Example of how an instructor using Canvas can pair their account with ALEKS

The example below describes a scenario where an instructor using Canvas wishes to pair their account with ALEKS.

The instructor logs into Canvas.

| 🌸 canvas       |          |
|----------------|----------|
| Email          | Password |
| Stay signed in | Log In   |

Under "Courses," the instructor can see a list of their courses.

The instructor clicks on the name of their course.

| 🜔 Ca                         | invas         | Courses 👻            | Assignments | Gr                                      | ades      | Calendar                                      |
|------------------------------|---------------|----------------------|-------------|-----------------------------------------|-----------|-----------------------------------------------|
| 0                            |               | My Courses           | Custo       | mize                                    | 1         |                                               |
| Now that your a              |               | Nathan's Test Co     | urse        |                                         | gure what | at notifications you'll receive as your cours |
| choose how and<br>or weekly. |               | View all courses (1) |             | appen in your courses you can choose to |           |                                               |
|                              | Configure Cor | nmunication Prefe    | erences     |                                         |           |                                               |

Instructor clicks on "Modules."

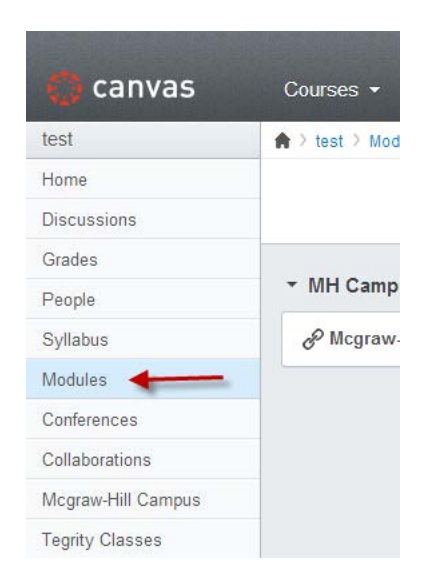

Instructor clicks on, "Create a Module."

| a de la calencia de la calencia de la ca |                                       | As: Nathan Higgins Inbox Settings Logout Help |
|----------------------------------------------------------------------------------------------------|---------------------------------------|-----------------------------------------------|
| 🜔 canvas                                                                                                    | Courses - Assignments Grades Calendar |                                               |
| Nathan's                                                                                                    | A > Nathan's > Modules                |                                               |
| Home                                                                                                    |                                       | View Progress Create a Module                 |
| Announcements                                                                                                    |                                       |                                               |
| Assignments                                                                                                    |                                       |                                               |
| Discussions                                                                                                    |                                       |                                               |

Instructor names the module, MH Campus, and clicks on "Add Module."

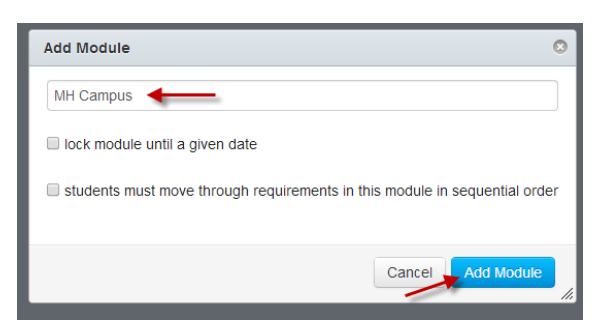

Instructor clicks on the plus sign (+).

| ♠ > Nathan's > Modules |                               |
|------------------------|-------------------------------|
|                        | View Progress Create a Medule |
| ✓ MH Campus            | + 0-                          |

Instructor adds, "External Tool," from the drop down menu.

Instructor selects, "McGraw-Hill Campus."

Instructor checks the box, "Load this tool in a new tab" and clicks "Add Item."

| d Item 1            | IO MH Campus                                                                                                    |
|---------------------|----------------------------------------------------------------------------------------------------|
|                     |                                                                                                    |
| Add E               | ixternal Tool • to MH Campus                                                                                                    |
| P Select<br>module. | t a tool from the list below, or enter a URL for an external tool you already know is configured with Basic LTI to add a link to it to this |
| ALEKS               | 3                                                                                                    |
| Learn<br>LearnSm    | Smart<br>Nart                                                                                                    |
| Mcgraw<br>Mcgraw    | W-HIII Campus<br>-HII Campus                                                                                                    |
| Net Tu              | itor                                                                                                    |
| Tegrit<br>Tegrity C | y Classes<br>Hasses                                                                                                    |
| WWTE                | 3                                                                                                    |
| URL:                | http://aairs.tegrity.com/service/F                                                                                                    |
| Page N              | ame: Mcgraw-Hill Campu                                                                                                    |
| 🗷 Load              | t this tool in a new tab                                                                                                    |
|                     | Cancel 🚽 Add Ite                                                                                                    |

Instructor publishes Module and External Tool.

| Courses - Assignments Grades Calendar |                               |
|---------------------------------------|-------------------------------|
| ♠ > Nathan's > Modules                |                               |
|                                       | View Progress Create a Module |
| ▼ MH Campus                           | ×a + o-                       |
| ii & Mcgraw-Hill Campus               | a o                           |
|                                       | <i>•</i>                      |

The instructor clicks on the "McGraw-Hill Campus" link.

| Courses Assignments Grades Galendar |               |           |        |
|-------------------------------------|---------------|-----------|--------|
| ♠ > Nathan's > Modules              |               |           |        |
|                                     | View Progress | reate a I | lodule |
| ✓ MH Campus                         | ٥             | +         | ¢ -    |
| 🔢 🔗 Mcgraw-Hill Campus 🗲 🗕          |               | 3         | ¢٠.    |

Instructor clicks on, "Load McGraw-Hill Campus in a new window."

| 🜔 canvas    | Courses <del>-</del> Assignments Grades Calendar                    |  |  |  |
|-------------|---------------------------------------------------------------------|--|--|--|
| test        | ♠ > test > Modules > MH Campus > Mcgraw-Hill Campus                 |  |  |  |
| Home        |                                                                     |  |  |  |
| Discussions | You are trying to launch insecure content from within a secure site |  |  |  |
| Grades      |                                                                     |  |  |  |
| People      | This tool needs to be loaded in a new browser window                |  |  |  |
| Syllabus    | Load Mcgraw-Hill Campus in a new window                             |  |  |  |
| Modules     |                                                                     |  |  |  |
| Conferences |                                                                     |  |  |  |
| 0-11-1      |                                                                     |  |  |  |

The instructor clicks on the "McGraw-Hill Campus" link.

A box with the "McGraw-Hill Campus" Terms of service appears. The instructor only sees this message the first time McGraw-Hill Campus is accessed.

After reading and agreeing with the terms, the instructor checks the box and clicks on the "GET STARTED" button.

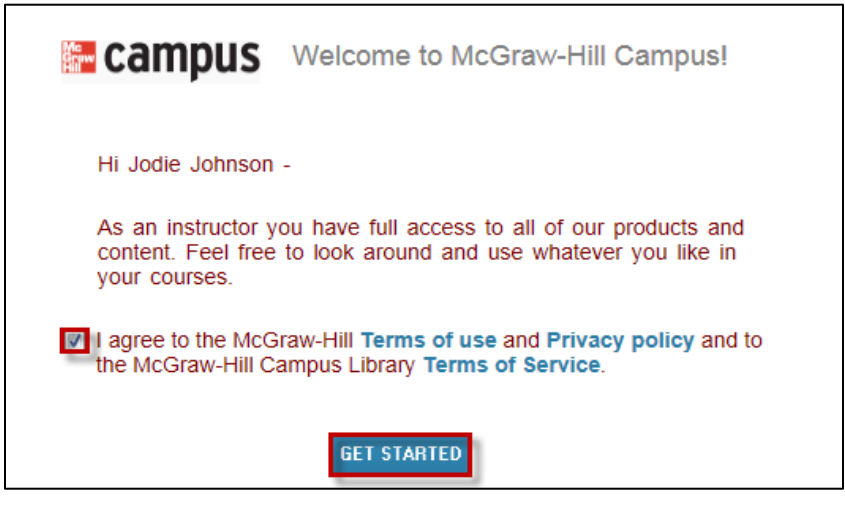

The instructor arrives at the following page.

| II U. State             |                                                     |                              | WELCOME, JODIE JOHNSON     | SIGN OUT   HELP    |
|-------------------------|-----------------------------------------------------|------------------------------|----------------------------|--------------------|
|                         |                                                     |                              | cam                        | <b>pus</b> library |
|                         |                                                     |                              | Find Educational Materials | ٩                  |
| Ly Couroon              |                                                     |                              |                            |                    |
| ny courses              |                                                     |                              |                            |                    |
| MATH 210                | re using and we will give you instant access to rel | event educational materials  |                            |                    |
| Tell us what book you a | e using and we will give you instant access to re-  | evant educational materials. |                            |                    |
|                         | FIND YOUR TEXTBOOK:                                 |                              |                            |                    |
| $\square$               |                                                     |                              |                            |                    |
|                         | By Title, Author, or ISBN<br>What's an ISBN?        | 🗸 FIND N                     | low                        |                    |
|                         |                                                     |                              |                            |                    |
|                         |                                                     |                              |                            |                    |
|                         |                                                     |                              |                            |                    |
| Cencity                 |                                                     |                              |                            |                    |
| Gegney                  |                                                     |                              |                            |                    |
|                         |                                                     |                              |                            |                    |
| MATH 211                |                                                     |                              |                            |                    |
|                         |                                                     |                              |                            |                    |

The Instructor searches for a textbook by entering an ISBN, title, or author and then clicking on the "FIND NOW" button.

A list of results will be returned. The instructor selects that book for their course by clicking on the "SELECT" button.

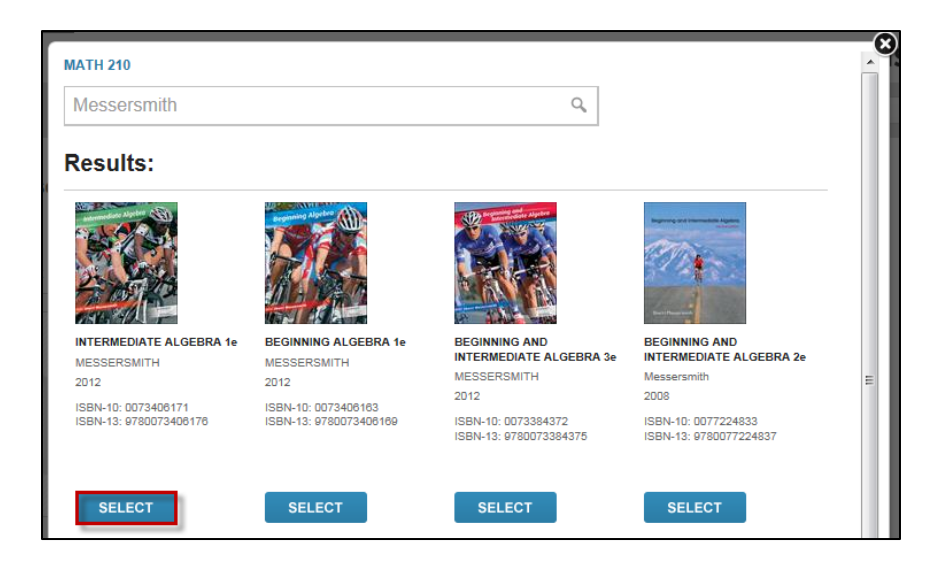

MH Campus will display relevant McGraw-Hill Education digital material available for the book. Typically, the resources currently available would be Connect (hosted by McGraw-Hill), Connect Math (hosted by ALEKS), LearnSmart, McGraw-Hill Create, access to eBooks (by CourseSmart), and access to McGraw-Hill Education Online Learning Centers.

The instructor can also click on the "(not your book?)" link, to remove the book and search for a new one. Hovering over the "ALEKS" button, will open a pop-up with a description of ALEKS.

| Your Institution<br>Loop Here                                                                                                    | WELCOME, A9                | SIGN OUT   HELP 🔞 |
|----------------------------------------------------------------------------------------------------|----------------------------|-------------------|
|                                                                                                    | sampu 🔚                    | <b>is</b> library |
|                                                                                                    | Find Educational Materials | ٩                 |
| Mv Courses                                                                                                    |                            |                   |
| ▼ AKT9                                                                                                    |                            |                   |
| Intermediate Algebra 1e<br>MESSERSMITH<br>2012<br>ISBN-10: 0073406171<br>ISBN-13: 9780073406176<br>(rot your book?)<br>IView online resources<br>CUSTOMIZE |                            |                   |
| ALEKS: RECONCENTION AND INTERMEDIATE ALGEBRA                                                                                                    |                            |                   |
| 2011<br>ISBN-10: 0073384216<br>ISBN-13: 9780073384214<br>ISBN-13: 9780073384214<br>INTERMEDIATE ALGEBRA (HARDCOVER)<br>MILLER<br>2011                      |                            |                   |
| Launch eBook<br>ISBN-10: 0073384224<br>ISBN-13: 9780073384221                                                                                              |                            |                   |

The Instructor clicks on the "ALEKS" button.

| My Courses                                                                                                    |                                                   |  |  |  |
|----------------------------------------------------------------------------------------------------|---------------------------------------------------|--|--|--|
| ▼ MATH 210                                                                                                    |                                                   |  |  |  |
| ALEKS®<br>ALEKS - is a web-based, artificially-<br>intelligent assessment and learning<br>program offered by McGraw-Hill for | r <b>mediate Algebra 1e</b><br>SSERSMITH          |  |  |  |
| Higher Education Math and<br>Business Statistics. ALEKS uses<br>adaptive, open-response<br>questioning to quickly and        | 10: 0073406171<br>13: 9780073406176<br>our book?) |  |  |  |
| accurately determine what a student<br>knows and doesn't know. ALEKS<br>then provides personalized                           | ew online resources                               |  |  |  |
| student is most ready to learn.                                                                                              | CUSTOMIZE                                         |  |  |  |
| ALEKS*                                                                                                    |                                                   |  |  |  |

The instructor sees a page describing ALEKS and why the instructor might want to use it with their course.

The instructor clicks on the "I want this for my students" button.

| You are currently in ALEKS                                                                                                    | Control Control Con |
|----------------------------------------------------------------------------------------------------|----------------------------------------------------------------------------------------------------|
| ALEKS is an adaptive, open-response online learning program that uses <u>research-based</u> a<br>individualized instruction on the exact topics each student is <b>most ready to learn</b> . As a r<br>gaps and significantly increases student retention and pass rates.<br>ALEKS can align with course syllabi or textbooks and includes robust course management<br>selection of <u>course products</u> , ALEKS is proven to significantly raise retention and pass rates<br><u>ALEKS case Studies</u> .                                                                                                    | rtificial intelligence to identify and deliver<br>esult, ALEKS successfully targets knowledge<br>tools for instructors. With a comprehensive<br>es at institutions across the nation. <u>Read</u>                                                                                                    |
| Bull is seements:       The seements:       The seemen | << ALEKS gives each<br>student an adaptive,<br>individualized learning<br>experience. Students<br>work on topics they are<br>most ready to learn.<br>ALEKS periodically<br>reassesses to ensure<br>mastery and retention.                                                                                                    |
| Copyright © 2012 UC Regents and ALEKS Corporation<br>ALEXS <sup>1</sup> is a registered trademark of ALEXS Corporation.<br><u>User Agreement</u> - <u>Privacy Statement</u> Updated: 77/10                                                                                                    |                                                                                                    |

Copyright © 2014 McGraw-Hill Education

The instructor clicks on the "Adopt ALEKS" button.

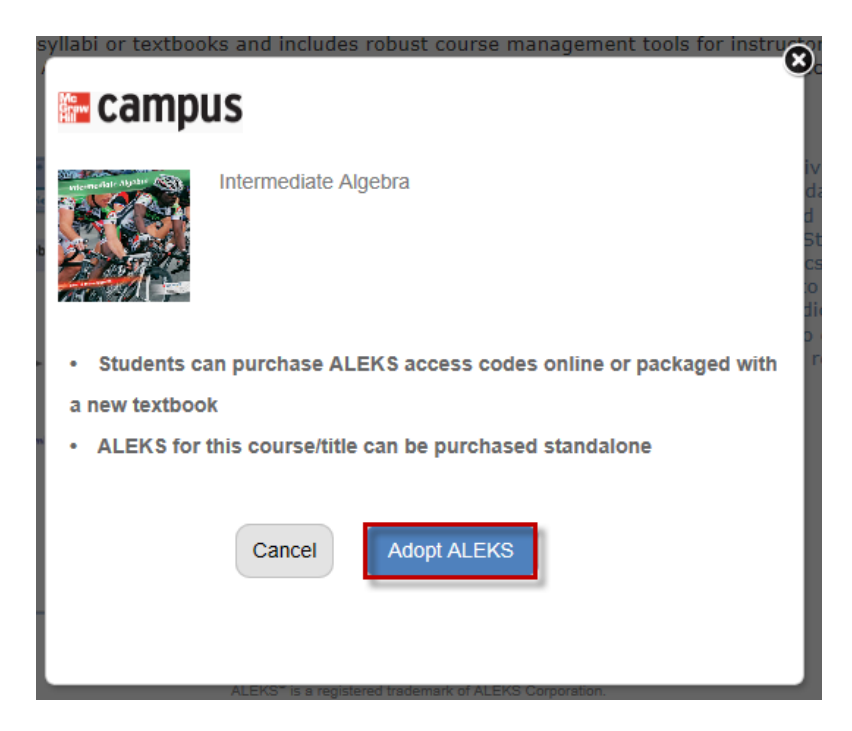

The instructor arrives at the page below and is asked to make a selection from the following two options:

**No, I am new to ALEKS**. Selecting this option will take the instructor through the new user registration flow.

Yes, I want to use my existing ALEKS account. Selecting this option will allow the instructor to enter their existing ALEKS account.

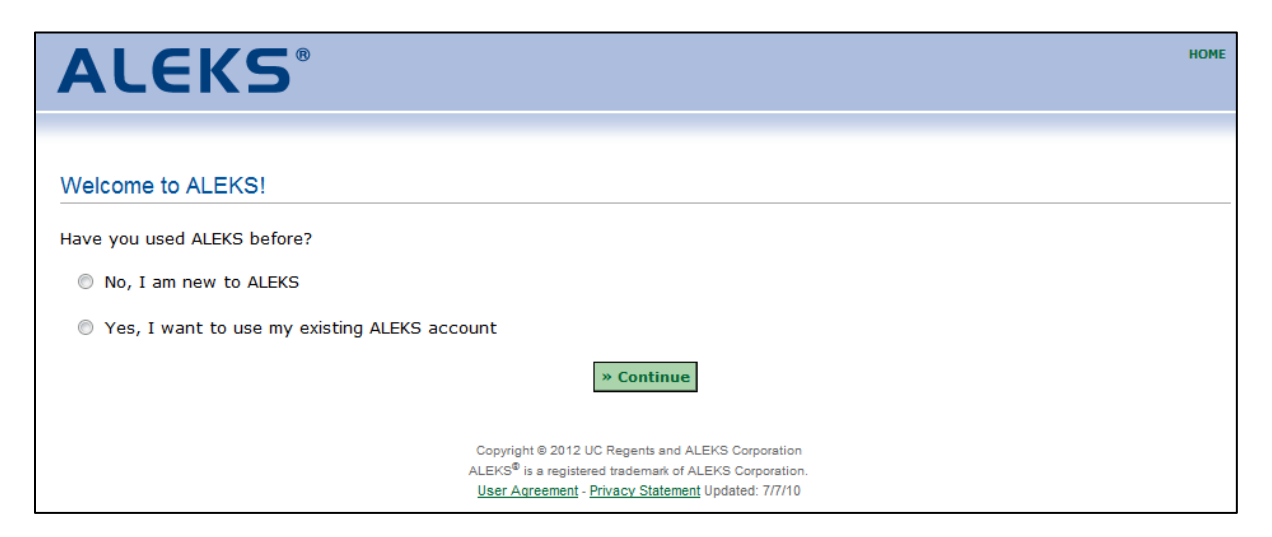

NOTE: The page above will only appear the **first** time instructors arrive from MH Campus to pair with their ALEKS account. Once the account has been paired, instructors bypass this step.

# Pair with a new ALEKS account (No, I am new to ALEKS workflow)

The instructor selects the option "No, I am new to ALEKS."

| ALEKS                                        | HOME |
|----------------------------------------------|------|
|                                              |      |
| Welcome to ALEKS!                            |      |
| Have you used ALEKS before?                  |      |
| • No, I am new to ALEKS                      |      |
| Yes, I want to use my existing ALEKS account |      |
| » Continue                                   |      |

Note: For some configurations, instructors see an additional option to select their school from a drop-down menu.

| <b>ALEKS</b> <sup>®</sup>   |                                               | HOME |
|-----------------------------|-----------------------------------------------|------|
| Welcome to ALEKS!           |                                               |      |
| Have you used ALEKS before? |                                               |      |
| No, I am new to ALEKS       |                                               |      |
| Select your school:         | Choose one)                                   |      |
| Yes, I want to use my ex    | ALEKS College<br>ALEKS University<br>Continue |      |

First, the instructor enters their personal information and then, checks the box "I have read and agree to the terms of the ALEKS User Agreement". Finally, the instructor clicks on the ">> Continue" button.

| ields marked with                                   | **" are required.                                   |                                       |                   |
|-----------------------------------------------------|-----------------------------------------------------|---------------------------------------|-------------------|
| Enter Your Pers                                     | sonal Information                                   |                                       |                   |
| First Name:                                         | Jodie                                               | *                                     |                   |
| Initial:                                            |                                                     |                                       |                   |
| Last Name:                                          | Johnson                                             | *                                     |                   |
| E-mail address:                                     | jjohnson@exam                                       | ple.com<br>of Service                 |                   |
| E-mail address:<br>Review and Acc<br>ALEKS User Agr | jjohnson@exam<br>cept ALEKS Terms o<br>reement ** ) | ple.com<br>of Service<br>IMPORTANT ** | Print this docume |

Once the ALEKS registration is complete, the instructor sees a confirmation message that says their ALEKS account has been securely paired with their MH Campus account. The instructor clicks on the ">> Continue" button.

| ALEKS                                                                                                    | НОМЕ                                                                          |  |  |
|----------------------------------------------------------------------------------------------------|-------------------------------------------------------------------------------|--|--|
| 1 Confirm 2 Personal 3 Account<br>School Code Information Creation 4 Registration<br>Complete                                                                                               |                                                                               |  |  |
| Registration Complete                                                                                                    |                                                                               |  |  |
| Thank you. You are now registered to use ALEKS.                                                                                                    |                                                                               |  |  |
| Your ALEKS account has also been securely paired with your MH Campus account.                                                                                                    | Your ALEKS account has also been securely paired with your MH Campus account. |  |  |
| MH Campus                                                                                                    |                                                                               |  |  |
| » Continue                                                                                                    |                                                                               |  |  |
| Copyright © 2012 UC Regents and ALEKS Corporation<br>ALEKS <sup>®</sup> is a registered trademark of ALEKS Corporation.<br><u>User Agreement</u> - <u>Privacy Statement</u> Updated: 7/7/10 |                                                                               |  |  |

# Pair with an existing ALEKS account (Yes, I want to use my existing ALEKS account workflow)

If the instructor already has an existing ALEKS account, selecting the "Yes, I want to use my existing ALEKS account" option will allow the instructor to enter their ALEKS Login Name and password. The instructor clicks on the ">> Continue" button.

| ALEKS                                                                                                    | HOME |
|----------------------------------------------------------------------------------------------------|------|
|                                                                                                    |      |
| Welcome to ALEKS!                                                                                                    |      |
| Have you used ALEKS before?                                                                                                    |      |
| No, I am new to ALEKS                                                                                                    |      |
| Yes, I want to use my existing ALEKS account                                                                                                    |      |
| Enter your ALEKS login information.                                                                                                    |      |
| Your ALEKS Login Name:                                                                                                    |      |
| I forgot my login information                                                                                                    |      |
| » Continue                                                                                                    |      |
| Copyright © 2012 UC Regents and ALEKS Corporation<br>ALEKS <sup>®</sup> is a registered trademark of ALEKS Corporation.<br><u>User Agreement</u> - <u>Privacy Statement</u> Updated: 7/7/10 |      |

NOTE: If the instructor has paired their ALEKS account in the past, they can use the "pair back" link, to pair their account again. The login name used with the old account is displayed in parenthesis.

The instructor clicks on the ">> Continue" button.

| ALEKS®                                                    |
|-----------------------------------------------------------|
|                                                           |
| Welcome to ALEKS!                                         |
| Have you used ALEKS before?                               |
| No, I am new to ALEKS                                     |
| Yes, I want to use my existing ALEKS account              |
| You can <u>pair back</u> your old account (JJOHNSON3549). |
| Or you can enter your ALEKS login information.            |
| Your ALEKS Login Name:                                    |
| Password:                                                 |
| I forgot my login information                             |
| » Continue                                                |

The instructor sees a confirmation message that says their ALEKS account has been securely paired with their MH Campus account. The instructor clicks on the ">> Continue" button.

| ALEKS <sup>®</sup>                                                                                                    | НОМЕ |
|----------------------------------------------------------------------------------------------------|------|
| 1     Confirm     2     Personal     3     Account     4     Registration       School Code     Information     Creation     Complete                                                       |      |
| Registration Complete                                                                                                    |      |
| Thank you. You are now registered to use ALEKS.                                                                                                    |      |
| Your ALEKS account has also been securely paired with your MH Campus account.                                                                                                    |      |
| MH Campus                                                                                                    |      |
| » Continue                                                                                                    |      |
| Copyright © 2012 UC Regents and ALEKS Corporation<br>ALEKS <sup>®</sup> is a registered trademark of ALEKS Corporation.<br><u>User Agreement</u> - <u>Privacy Statement</u> Updated: 7/7/10 |      |

# What does it mean to Pair a Course?

This part of the documentation describes how an instructor can pair an MH Campus course with an ALEKS course. The benefit for the instructor to align their courses is so students accessing ALEKS through Canvas will be automatically enrolled in the correct ALEKS course. Among other things, this removes the need for instructors to communicate course codes to students.

#### Example of how an instructor can pair their MH Campus course with ALEKS

The example below describes a scenario where an instructor wishes to pair their "Math 210" course in with ALEKS.

After clicking on the ">> Continue" button from the ALEKS Registration page shown above, the instructor is asked to make a selection from the following four options:

- A new ALEKS course. This option will take the instructor through the new course setup flow.
- A new section under an ALEKS master template. This option will allow the instructor to select a Master Template to pair with their MH Campus course.
- An existing ALEKS course. This option will allow the instructor to select an existing ALEKS course to pair with their MH Campus course.
- A copy of an existing ALEKS course. This option will allow the instructor to make a copy of an existing ALEKS course to pair with their MH Campus course. For example, an instructor might want to copy a course from the previous semester and modify it to use for the current semester. This is a shortcut that can be done by reusing an existing course instead of creating a brand new course.

#### Pair with a new course workflow

The instructor clicks on the "A new ALEKS course" option then clicks on the ">> Continue" button.

| ALEKS®                                                                                           |
|--------------------------------------------------------------------------------------------------|
|                                                                                                  |
| Course Pairing                                                                                   |
| Choose one of the following options to pair your course with ALEKS.                              |
| Pair your MH Campus course with:                                                                 |
| A new ALEKS course                                                                               |
| $\odot$ A new section under an ALEKS master template $\widehat{v}$                               |
| An existing ALEKS course                                                                         |
| A copy of an existing ALEKS course                                                               |
| Or bypass the pairing of this course for now to perform advanced administrative duties in ALEKS. |
| » Continue                                                                                       |

The instructor goes through the new course set up wizard and confirms the information for their new ALEKS course. NOTE: Based on the name of the course in Canvas and what was selected in MH Campus, the Course Name and ALEKS Course fields are preset.

| ALEKS®                                                   |           |
|----------------------------------------------------------|-----------|
|                                                          |           |
| Course Set-Up Wizard - Basic Information                 |           |
| Course Name (example: MA075): Math 210 (Required)        |           |
| Section Name (example: 220): (Optional)                  |           |
| ALEKS Course: Intermediate Algebra   (Required)          |           |
| Course Dates: Start: Mar v 12 v 2012 v III Course Dates: |           |
|                                                          | Next Step |
| Course Wizard Progress Indicator                         |           |

The textbook is also preset based on the textbook selection in MH Campus.

| ALEKS                                                                                                    |
|----------------------------------------------------------------------------------------------------|
|                                                                                                    |
| Course Set-Up Wizard - Textbook Integration                                                                                                    |
| You have the option to integrate a textbook $(*)$ with your course and to create objectives.                                                                                                    |
| (1) Textbook Integration. With Textbook Integration, ALEKS will automatically place chapter and section references on the ALEKS<br>explanation pages. This way, your students can easily look up parallel material in their textbook to expand on what they are doing in<br>ALEKS.                                                                                                    |
| Using Textbook Integration, you can also create Objectives (with due dates) based on the textbook chapters. These chapter objectives<br>include all the ALEKS topics that correspond to the textbook chapter. The students' goal is to master all of these topics by the due date<br>for the objective, and the percentage of topics mastered by the due date is automatically sent to the gradebook. |
| (2) <i>Custom Objectives</i> . When using Textbook Integration you also have the option to create and assign Custom Objectives, where an Objective can contain material across multiple chapters of the textbook.                                                                                                    |
| (3) ALEKS Modules. You also have the option to create a set of Modules, which are all Custom Objectives. You determine the entire content of each Module without regard to the organization of the material in the ALEKS Pie or the textbook (if you are using a textbook).                                                                                                    |
| Do you plan to use a textbook with ALEKS?<br>Yes<br>No                                                                                                    |
| Select your textbook:                                                                                                    |
| Messersmith: Intermediate Algebra, 1st Ed. (McGraw-Hill) - ALEKS 380                                                                                                    |
| my textbook isn't here                                                                                                    |

The instructor sets up their course content.

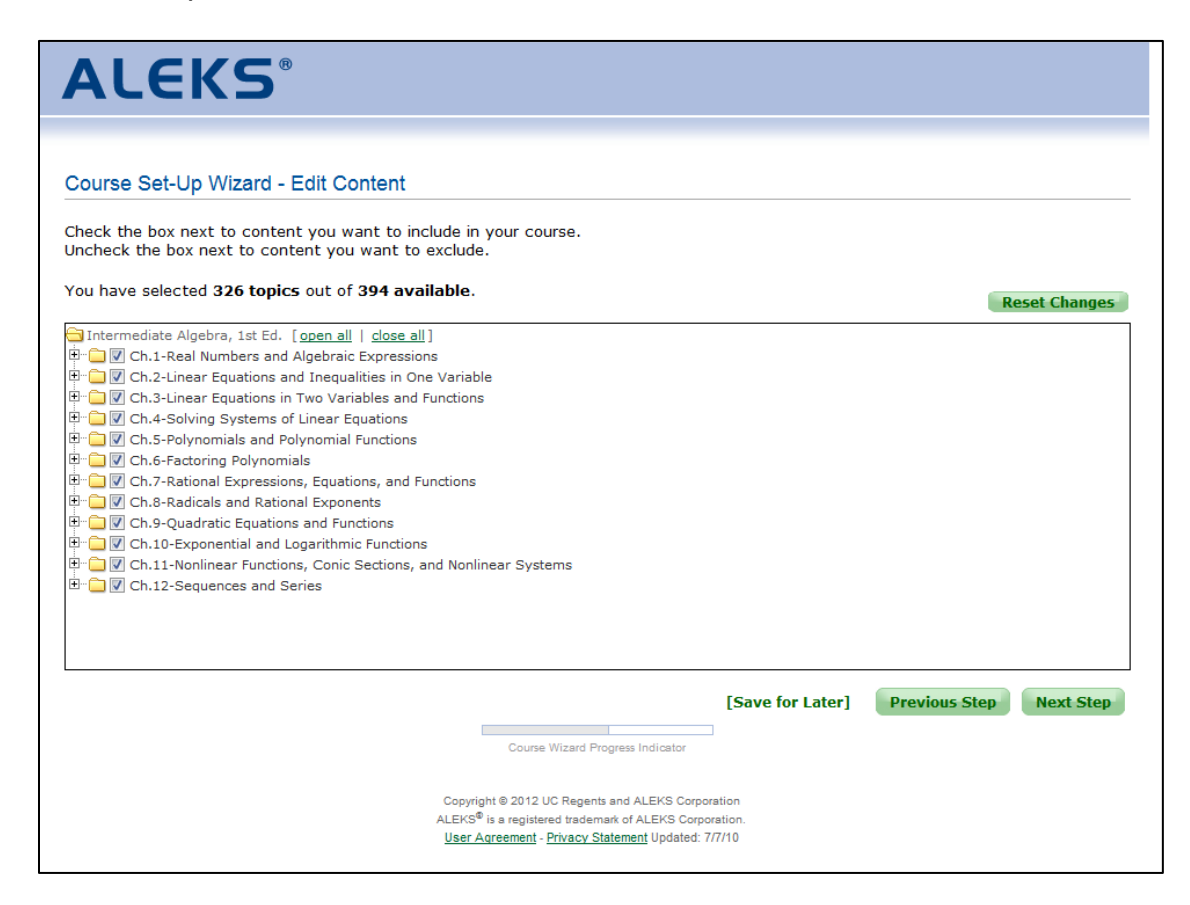

The instructor reviews the content for their course.

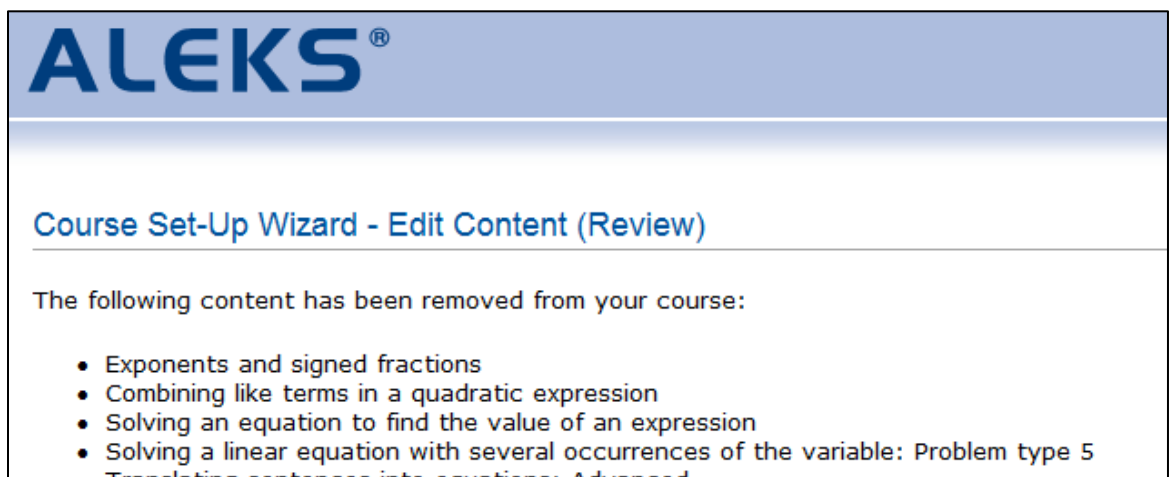

Translating sentences into equations: Advanced

The instructor reviews their new course details and clicks on the "Save" button.

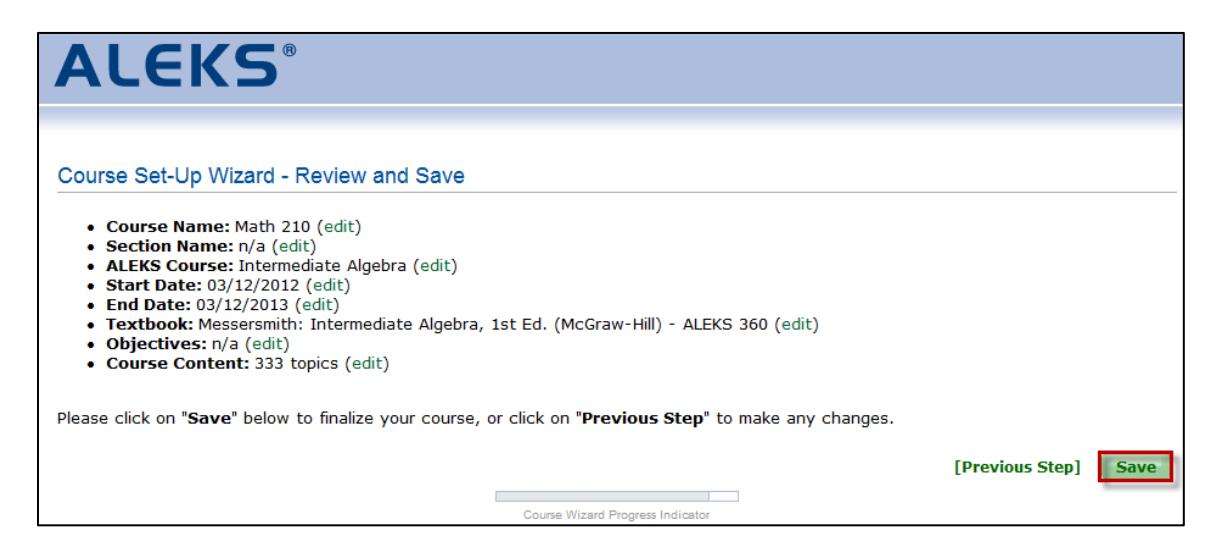

The instructor sees their new course confirmation page and clicks on the "Continue" button.

| ALEKS                                                                                                    |
|----------------------------------------------------------------------------------------------------|
|                                                                                                    |
| Course Set-Up Wizard - Confirmation                                                                                                    |
| Course details:                                                                                                    |
| <ul> <li>Course Name: Math 210</li> <li>Section Name: n/a</li> <li>ALEKS Course: Intermediate Algebra</li> <li>Subscription Type: Higher-Ed any access code</li> <li>Start Date: 03/12/2012</li> <li>End Date: 03/12/2013</li> <li>Textbook: Messersmith: Intermediate Algebra, 1st Ed. (McGraw-Hill) - ALEKS 360</li> <li>Objectives: n/a</li> <li>Course Content: 333 topics</li> </ul> |
| Download ALEKS Course Syllabus ♥                                                                                                    |
| » Continue                                                                                                    |

After completing the new course setup, the instructor receives a confirmation message that says their ALEKS course has been securely paired with their MH Campus course.

The instructor clicks on the ">> Continue" button.

| ALEKS®                                                                               | HOME |
|--------------------------------------------------------------------------------------|------|
|                                                                                      |      |
| Course Paired Your ALEKS course has been securely paired with your MH Campus course. |      |
| MH Campus                                                                            |      |
| » Continue                                                                           |      |

After clicking on the ">> Continue" button, the instructor is then taken directly to ALEKS.

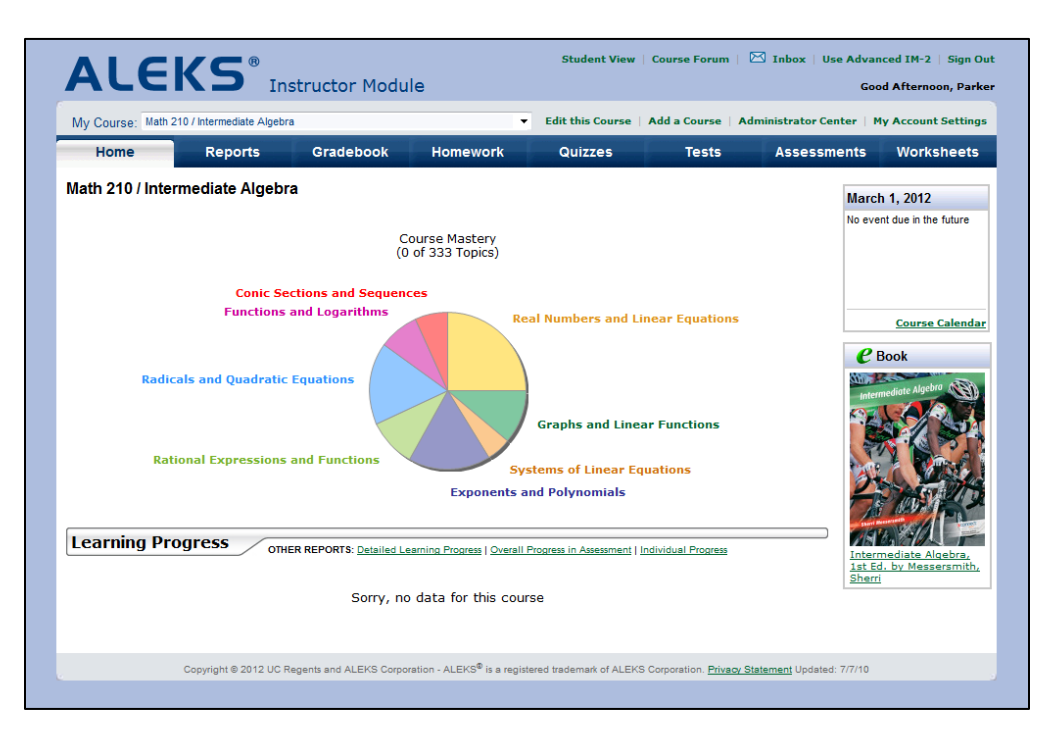

# Pair with a new section under an ALEKS master template workflow

The instructor clicks on the "A new section under an ALEKS master template" option. Clicking on the "?" icon will open a pop-up with a description of what a Master Template is. From the drop-down menu, the instructor can select the name of the master template. The instructor clicks on the ">> Continue" button.

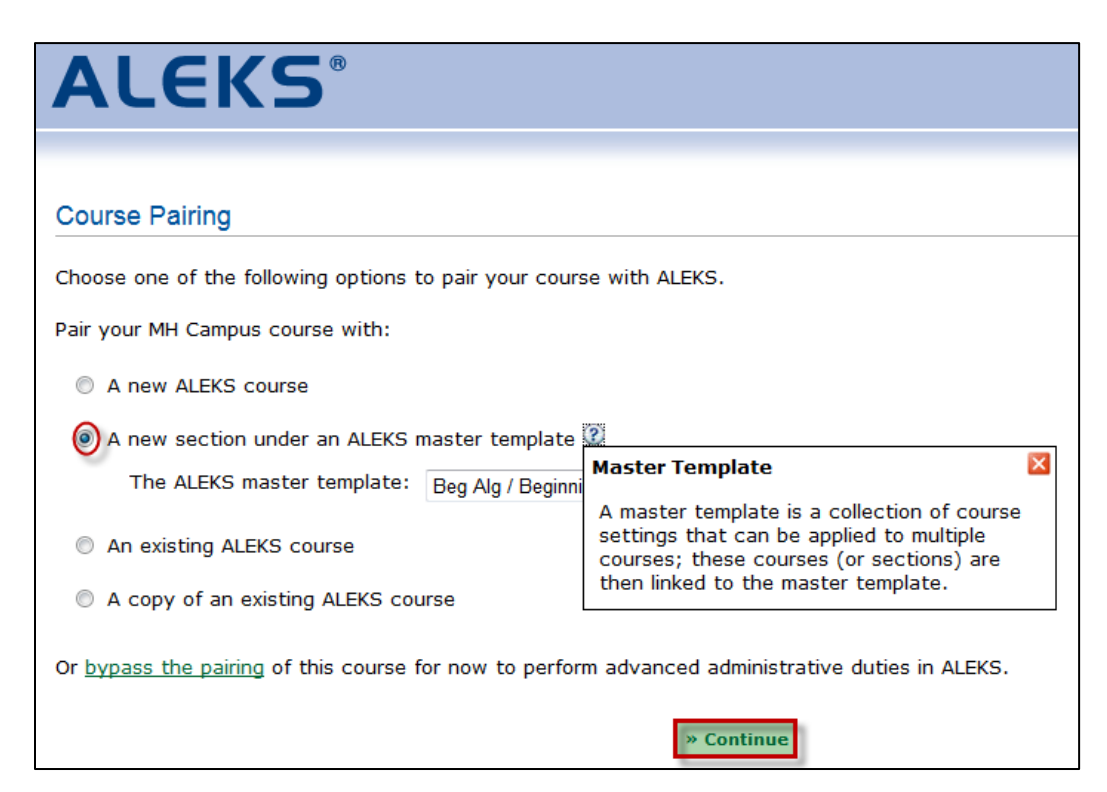

The instructor sees the following message and clicks on the "Confirm" button.

| ALEKS®                                                      |                               |
|-------------------------------------------------------------|-------------------------------|
| Create a new Section under a Master Template                |                               |
| This operation will create a new course linked to the m     | naster template "Master 101." |
| Click on <b>Confirm</b> to create this course with the name | "Math 210." Confirm Cancel    |

After the section is successfully created and linked to the master template, the instructor sees a confirmation message and then, clicks on the "Continue" button.

| ALEKS                                                                                    |
|------------------------------------------------------------------------------------------|
| Create a new Section under a Master Template                                             |
| Thank you!                                                                               |
| The following section has been created and has been linked to the template "Master 101": |
| Math 210                                                                                 |
| Continue                                                                                 |
|                                                                                          |

#### Pair with an existing ALEKS Course workflow

From the drop-down menu, the instructor can select the name of the ALEKS course they want to pair with MH Campus. The instructor clicks on the ">> Continue" button.

| <b>ALEKS</b> <sup>®</sup>              |                                                                                                    |
|----------------------------------------|----------------------------------------------------------------------------------------------------|
|                                        |                                                                                                    |
| Course Pairing                         |                                                                                                    |
| Choose one of the following op         | tions to pair your course with ALEKS.                                                                               |
| Pair your MH Campus course w           | ith:                                                                                                    |
| A new ALEKS course                     |                                                                                                    |
| A new section under an A               | ALEKS master template 🕐                                                                                             |
| An existing ALEKS course               |                                                                                                    |
| Your ALEKS course:                     | (Choose one)                                                                                                    |
| A copy of an existing ALE              | (Choose one)<br>Math 100 / Basic Math<br>Math 210 / Intermediate Algebra                                            |
| Or <u>bypass the pairing</u> of this c | Math 211 / Intermediate Algebra<br>Math 210 / Beginning Algebra (Johnson)<br>Math 210 / Beginning Algebra (Johnson) |
|                                        | » Continue                                                                                                    |

NOTE: The drop-down contains all courses the instructor has access to in ALEKS. This includes any courses that the instructor has been given shared course access to.

After selecting an ALEKS course, the instructor receives a confirmation message that says their ALEKS course has been securely paired with their MH Campus course.

The instructor clicks on the ">> Continue" button.

| ALEKS <sup>®</sup>                                                     | HOME |
|------------------------------------------------------------------------|------|
| Course Paired                                                          |      |
| Your ALEKS course has been securely paired with your MH Campus course. |      |
| MH Campus                                                              |      |
| » Continue                                                             |      |

NOTE: If the instructor does NOT have any existing ALEKS courses, a message will display that says there are no existing courses. From here, the instructor can either select the "A new ALEKS course" option, or click on the "bypass the pairing" link to skip course pairing and go directly to ALEKS to perform advanced administrative duties.

| ALEKS®                                                                                           |
|--------------------------------------------------------------------------------------------------|
|                                                                                                  |
| Course Pairing                                                                                   |
| Choose one of the following options to pair your course with ALEKS.                              |
| Pair your MH Campus course with:                                                                 |
| O A new ALEKS course                                                                             |
| An existing ALEKS course                                                                         |
| Sorry, there is no existing course.                                                              |
| A copy of an existing ALEKS course                                                               |
| Or bypass the pairing of this course for now to perform advanced administrative duties in ALEKS. |
| » Continue                                                                                       |

Instructors can pair any number of courses in Canvas at a time with ALEKS courses. After an ALEKS course is paired, the drop-down displays "(already paired)" next to the ALEKS course product name. Instructors can only pair a Canvas course with an ALEKS course that has NOT already been paired.

| (Choose one) -                                   |
|--------------------------------------------------|
| (Choose one)                                     |
| Math 210 / Intermediate Algebra (already paired) |
| Math 211 / College Algebra                       |

#### Pair with a Copy of an Existing ALEKS course workflow

From the drop-down menu, the instructor can select the name of the ALEKS course they want to copy and pair with their MH Campus course. Let's say the instructor wishes to pair a copy of "Math 210". First, the instructor selects the "A copy of an existing ALEKS course" option and then, selects "Math 210 / Intermediate Algebra" from the drop-down. Finally, the instructor clicks on the ">> Continue" button.

| ALEKS®                                            |                                                                                                    |
|---------------------------------------------------|----------------------------------------------------------------------------------------------------|
|                                                   |                                                                                                    |
| Course Pairing                                    |                                                                                                    |
| Choose one of the following options to            | pair your course with ALEKS.                                                                                                    |
| Pair your MH Campus course with:                  |                                                                                                    |
| A new ALEKS course                                |                                                                                                    |
| A new section under an ALEKS ma                   | ister template 😨                                                                                                    |
| An existing ALEKS course                          |                                                                                                    |
| A copy of an existing ALEKS course                | e                                                                                                    |
| The ALEKS course to copy:                         | Choose one)  Choose one) Choose one) Choose one)                                                                                                |
| Or <u>bypass the pairing</u> of this course for M | lath 210 / Intermediate Algebra<br>lath 211 / Intermediate Algebra<br>lath 211 / Intermediate Algebra<br>lath 210 / Beginning Algebra (Johnson) |
|                                                   | » Continue                                                                                                    |

The instructor sees the settings that will be duplicated and clicks on the "Confirm" button.

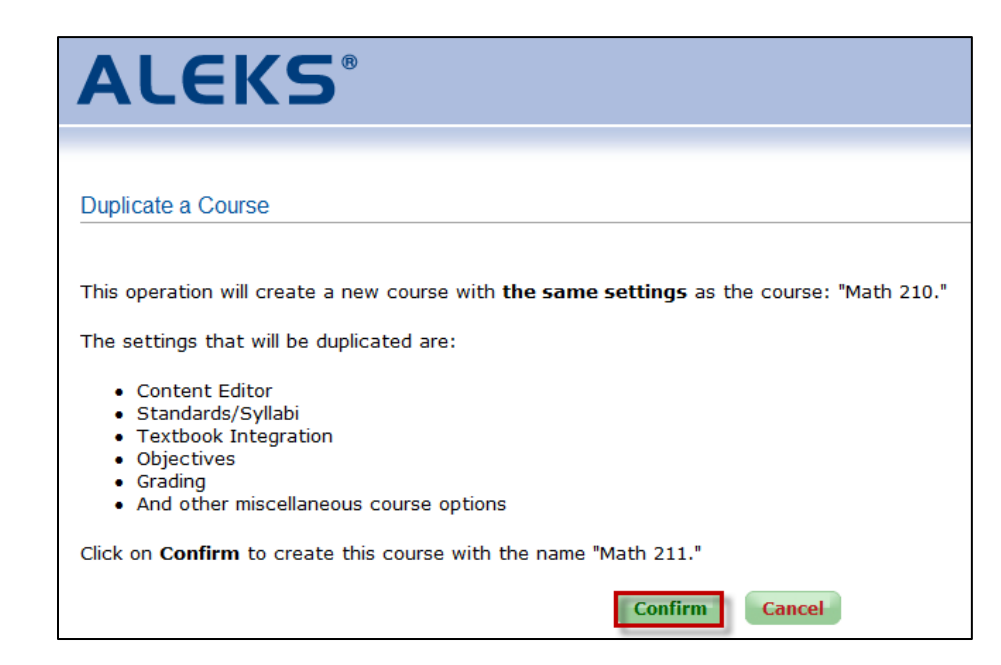

After the course is successfully duplicated, the instructor sees a confirmation message and then, clicks on the "Continue" button.

| ALEKS®                                                                         |
|--------------------------------------------------------------------------------|
|                                                                                |
| Duplicate a Course                                                             |
| Thank you!                                                                     |
| The following course has been created as a duplicate of the course "Math 210": |
| Math 210                                                                       |
| Continue                                                                       |

The instructor receives a confirmation message that says their ALEKS course has been securely paired with her MH Campus course. The instructor clicks on the ">> Continue" button.

| ALEKS                                                                  | HOME |
|------------------------------------------------------------------------|------|
|                                                                        |      |
| Course Paired                                                          |      |
| Your ALEKS course has been securely paired with your MH Campus course. |      |
| MH Campus                                                              |      |
| » Continue                                                             |      |

After clicking on the ">> Continue" button, the instructor is then taken directly to ALEKS.

#### How an instructor can unpair their MH Campus account from their ALEKS account

If an account was paired by mistake, the instructor can unpair their account in the IM2 Advanced Instructor Module only. After selecting their own folder, the instructor clicks on the "Edit Instructor" link.

| ALEKS <sup>®</sup> Instructor Module                                                         | Student View   Course Forum   🖂 Inbox   Use Basic IM-2   Sign Out<br>Good Afternoon, Inst. Johnson                |
|----------------------------------------------------------------------------------------------|----------------------------------------------------------------------------------------------------|
| Inst. Johnson  Basic Math / Math 210  Basic Math / Math 210  Intermediate Algebra / Math 211 | <ul> <li>Basic Math / Math 210</li> <li>Basic Math / Math 210</li> <li>Intermediate Algebra / Math 211</li> </ul> |
| Home                                                                                         |                                                                                                    |
| Edit Instructor New Course Instructor Resources                                              |                                                                                                    |
| Instructor Course Resources                                                                  |                                                                                                    |

The instructor clicks on the "(Edit Pairing)" link and then clicks on the "Save" button.

| Edit Instructor                                                                 |  |
|---------------------------------------------------------------------------------|--|
| Last Login Information                                                          |  |
| Last Login: 03/12/2012                                                          |  |
| Account Information                                                             |  |
| Inst.  V First: Jodie Initial: Last: Johnson                                    |  |
| ID (Optional):                                                                  |  |
|                                                                                 |  |
| **Email: jjohnson@example.com 🛛 Forward all ALEKS messages to my email address. |  |
| ALEKS Login Name: JJOHNSON3549                                                  |  |
| Pairing Status: Paired LEdit Pairing.                                           |  |
| Type of Instructor Account                                                      |  |
| Regular Instructor                                                              |  |
| C Account Status                                                                |  |
| Enabled                                                                         |  |
|                                                                                 |  |
| Forward messages sent to ALEKS Customer Support by my students to my account    |  |
| $\mathbb{V}$ Enable my students to send me messages                             |  |
| Enable my students to send messages to each other                               |  |
| Forward messages sent to my students to their regular email account             |  |
| Send me a message when registered students are waiting for my authorization     |  |
| Save Cancel                                                                     |  |

A warning message will appear. The instructor clicks on the "Unpair Account Now" button.

| Edit Account Pairing                                                                                              |
|----------------------------------------------------------------------------------------------------|
| This ALEKS account is currently paired. You are about to unpair it.                                               |
| You should only unpair an account if it was paired incorrectly and needs to be paired again with another account. |
| Unpair Account Now Cancel                                                                                         |

The instructor sees the following confirmation message when their account has been unpaired.

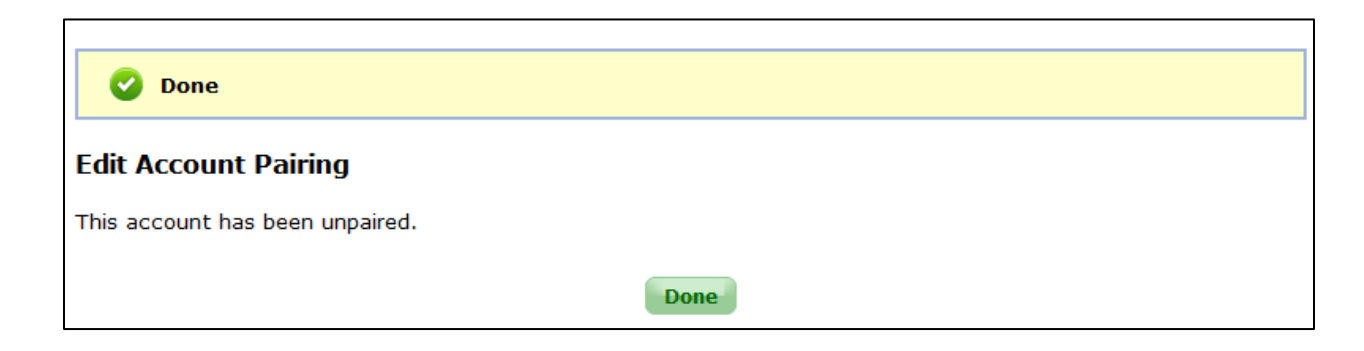

#### How an instructor can unpair their MH Campus course from their ALEKS course

If a course was paired by mistake, the instructor can unpair their course in the IM2 Advanced Instructor Module only. After selecting the course folder, the instructor clicks on the "Edit Course" link.

| ALEK                                                                                                    | (S°              | Instructor Modu                                                      | le                                                                 | Student View                                              | v   Course Forum            | Goo      | Use Basic IM-2   Sign Out<br>d Afternoon, Inst. Johnson                |
|----------------------------------------------------------------------------------------------------|------------------|----------------------------------------------------------------------|--------------------------------------------------------------------|-----------------------------------------------------------|-----------------------------|----------|------------------------------------------------------------------------|
| ☐ Inst. Johnson<br>☐ Easic Math / Math 210<br>☐ Intermediate Algebra / Math 211                                                                                                    |                  |                                                                      |                                                                    | Smith, John                                               |                             |          |                                                                        |
| Home                                                                                                    | Reports          | Gradebook                                                            | Homework                                                           | Quizzes                                                   | Tests                       | Assessme | nts Worksheets                                                         |
| Edit Course<br>Course Options T<br>Advanced Options T<br>Course                                                                                                    | Actions <b>•</b> | Textbook Selection<br>Objectives Editor<br>Course Content<br>Content | Enroll Students<br>Financial Aid Code<br>Course Roster<br>Students | Course Forum<br>Course Calendar<br>Course Resource<br>Too | Send Message<br>QuickTables |          |                                                                        |
| Edit Course: Math 210 / Basic Math                                                                                                    |                  |                                                                      |                                                                    |                                                           |                             |          |                                                                        |
| Edit Course<br>Teacher: I am teaching this course<br>Course Name: Math 210<br>Section Name:<br>ALEKS Course: Basic Math<br>Pairing Status: Paired [Edit Pairing]<br>Course Dates: Start: Mar + 12 + 2012 + g<br>Save Cancel |                  |                                                                      |                                                                    | End: Mar v 12                                             | / Year<br>2013 ▼            | ٢        | March 12, 2012<br>No event due in the future<br><u>Course Calendar</u> |

NOTE: Once an ALEKS course is paired, the instructor will not be able to edit some fields. For example, the Teacher, Course Name, Section Name, and ALEKS Course fields shown in the image above are read only.

A warning message will appear. The instructor clicks on the "Unpair Course" button.

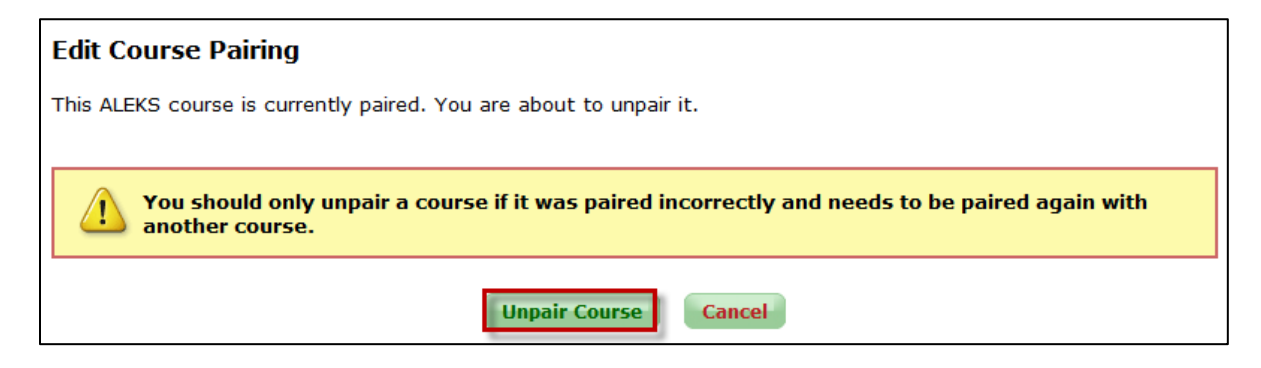

The instructor sees the following confirmation message when their course has been unpaired.

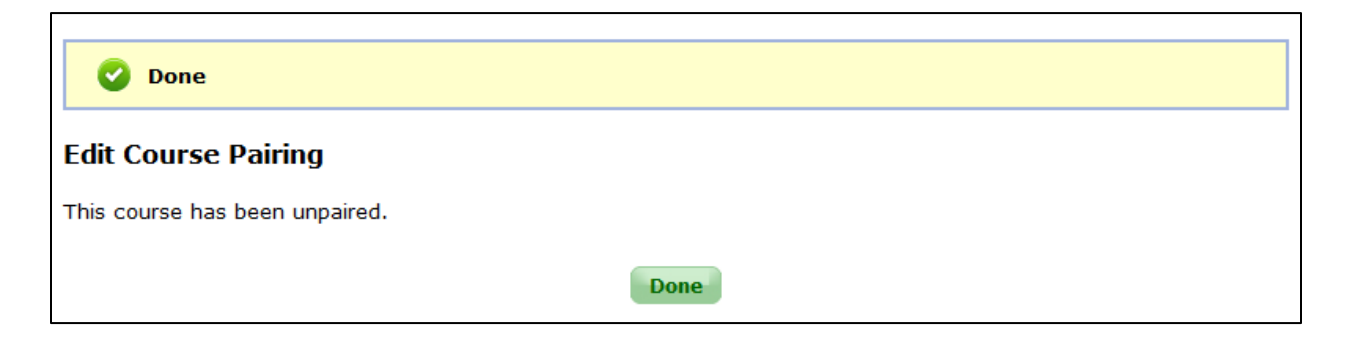